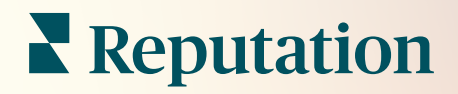

# Acciones

| lssue               | Action Plan        |
|---------------------|--------------------|
| Food is bland 34.5% | Assign to:         |
| -                   | Top 3 Tasks:       |
|                     |                    |
|                     | Create Action Plan |

## Índice

| Ι.          | Resumen de los informes                                                                                                    | 2        |
|-------------|----------------------------------------------------------------------------------------------------|----------|
| П.          | <ul> <li>a. Configuración de acciones</li> <li>b. Flujo de trabajo de acciones</li> <li>c. Panel de acciones</li> <li>d. Indicadores de acciones</li> <li>e. Casos prácticos</li> <li>Configurar Acciones</li> </ul>                                                           | .8       |
| III.<br>IV. | <ul> <li>a. Definir Flujos de trabajo de acciones</li> <li>b. Crear Reglas de automatización</li> <li>Uso del Panel de acciones</li> <li>Trabajar con Acciones</li> <li>a. Crear un boleto</li> <li>b. Actualizar un boleto</li> <li>c. Utilizar Alertas de beletos</li> </ul> | 16<br>18 |
| V.          | <ul> <li>Ver los indicadores de acciones</li></ul>                                                                                                    | 24       |
| VII.        | Recursos adicionales                                                                                                    | 28       |

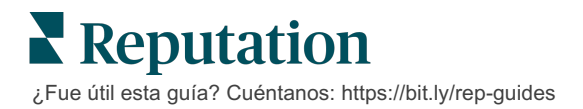

## Resumen de acciones

Centraliza la gestión de boletos y automatiza los flujos de trabajo con paneles de control basados en roles a los que tu equipo puede acceder desde su escritorio o sobre la marcha.

La pestaña **Acciones** muestra los boletos que se han creado a partir del feedback de los clientes y permite a tus equipos realizar un seguimiento del cronograma de resolución para tomar medidas sobre el feedback. La definición de los flujos de trabajo del equipo dentro de Acciones asegura una resolución consistente para cada problema, sin importar en qué canal se recibió.

## Configuración de acciones

Antes de utilizar Acciones, debes definir tu flujo de trabajo para aplicar a los detalles del boleto. Los flujos de trabajo se refieren a las diversas etiquetas que se utilizan para rastrear un boleto a través de la resolución.

Además, puedes establecer reglas de automatización para determinar cómo se crean o actualizan los boletos y qué etiquetas se aplican al boleto. Para la eficiencia de la respuesta, es importante definir un conjunto específico de reglas para la creación y actualización de boletos.

| Queues    | Tags | Stages | Escalations | Ticket Types                                                                                                    | SLA Management                                                           | Others |
|-----------|------|--------|-------------|----------------------------------------------------------------------------------------------------|--------------------------------------------------------------------------|--------|
|           |      |        |             |                                                                                                    |                                                                          |        |
|           |      |        |             |                                                                                                    |                                                                          |        |
| Name      |      |        | \$          | Role                                                                                                    |                                                                          |        |
| Billing   |      |        |             | Admin<br>BDP Admin (D0<br>Billing Staff<br>Concierge<br>Frontline Requ<br>Regional Mana<br>Regional Mana<br>Regional Mana | D NOT USE)<br>ester<br>ger Central<br>ger Pacific<br>ger Rocky Mountains |        |
| Concierge |      |        |             | Admin<br>BDP Admin (D0<br>Billing Staff<br>Concierge<br>Frontline Requ<br>Regional Mana<br>Regional Mana<br>Regional Mana | D NOT USE)<br>ester<br>ger Central<br>ger Pacific<br>ger Rocky Mountains |        |

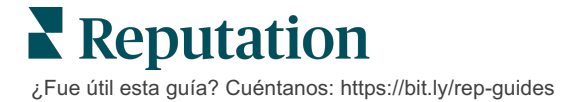

## Flujo de trabajo de acciones

Independientemente de cómo se ha creado el boleto (automático o manual), es importante proporcionar actualizaciones de progreso precisas en los detalles del boleto. Cada boleto incluye campos que ayudan a describir de qué se trata el boleto, quién está trabajando en el boleto, en qué etapa se encuentra el boleto, cuál es el tiempo de resolución esperado y otros metadatos del boleto. Estos campos y alertas automáticas ayudan a tu equipo a rastrear la actividad a lo largo del proceso de resolución.

Flujo de trabajo de acciones de muestra: cliente del sector del automóvil confidencial

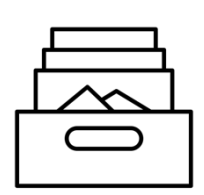

## 1. Recoger

Crear boletos para:

- Reseñas negativas
- Reseñas con un comentario
- Encuestas en las que la experiencia estuvo "Por debajo de mis expectativas"

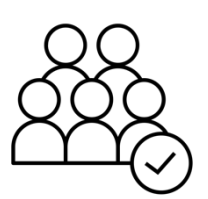

## 2. Asignar

Todos los boletos se asignan directamente a los gerentes de los concesionarios con una fecha de vencimiento de 12 días

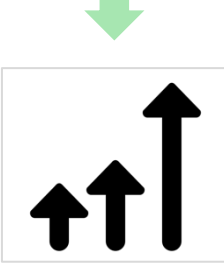

## 3. Escalar

Enviar a los gerentes de los concesionarios un correo electrónico de recordatorio a los 4 días

Enviar a los gerentes de los concesionarios un correo electrónico de recordatorio del vencimiento a los 12 días

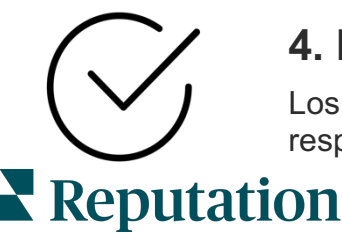

## 4. Resolver

Los gerentes de los concesionarios cierran los boletos una vez respondidos

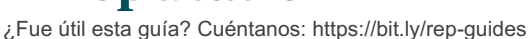

Flujo de trabajo de acciones de muestra: cliente de atención sanitaria confidencial

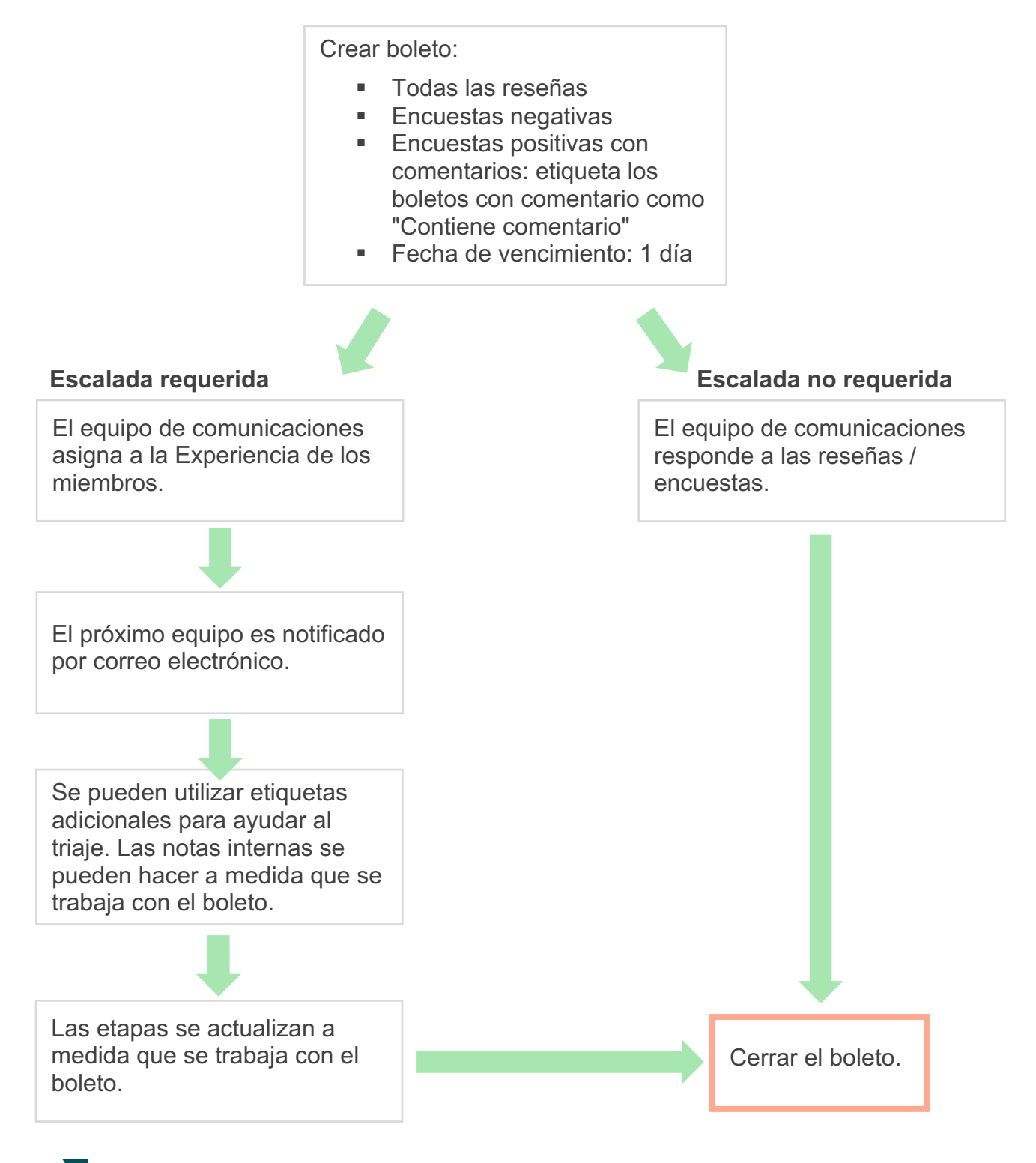

**Reputation** ¿Fue útil esta guía? Cuéntanos: https://bit.ly/rep-guides

### Panel de acciones

El Panel de acciones muestra todos los boletos para todas las ubicaciones a las que tienes acceso. Puedes filtrar, ordenar, buscar y aplicar acciones masivas a los boletos. Las acciones masivas te permiten asignar boletos, así como cerrar, etiquetar, posponer, eliminar y más.

| Dashboard Metrics                                                      |       |                |          |                            |                                                |                                    |                  |       |
|------------------------------------------------------------------------|-------|----------------|----------|----------------------------|------------------------------------------------|------------------------------------|------------------|-------|
| <<br>Reset                                                             | B     | Backlog ⑦<br>B |          | Overdue ③<br>0             |                                                | Resolution                         | n Rate (within S | SLA)  |
| Assign To Stages                                                       | 3 tio | ckets fou      |          | Columns 凸 1                | 0 -                                            | Q Search                           |                  |       |
| <ul> <li>☐ All</li> <li>☑ Open</li> <li>☑ In Progress</li> </ul>       |       | ld ≑           | Source 👌 | Location $\Leftrightarrow$ | Subject                                        |                                    | Queue            | Stage |
| □ Closed                                                               |       | 56615157       | Survey   | BDP - Uptown               | Dr. John was<br>really helped<br>the exam proc | great! He<br>me understand<br>cess | Main             | Open  |
| <ul> <li>All</li> <li>Overdue</li> <li>Today</li> <li>Later</li> </ul> |       | 56659985       | Survey   | BDP - Uptown               | Shorter wait ti                                | mes                                | Main             | Open  |
| D Response Status D Tags                                               |       | 56662670       | Survey   | BDP - Uptown               | Everything ab                                  | out my visit                       | Main             | Open  |

### Indicadores de acciones

La pestaña **Indicadores de acciones** muestra cuadros y gráficos interactivos para ayudarte a investigar las tendencias en tus boletos y los esfuerzos de resolución del equipo. Los informes de acción también están disponibles en la pestaña Informes.

| Dashboard Metrics |                   |             |           |                     |
|-------------------|-------------------|-------------|-----------|---------------------|
| Backlog Summary   |                   |             |           | •••                 |
| Response Status   | Overdue           | Not Overdue | On Hold   | Total               |
| Unresponded       | 112<br>(90%)      | 0 (0%)      | 0<br>(0%) | <b>112</b><br>(90%) |
| Responded         | 12 (10%)          | 0 (0%)      | 0<br>(0%) | <b>12</b> (10%)     |
| Total             | <b>124</b> (100%) | 0 (0%)      | 0 (0%)    | <b>124</b> (100%)   |

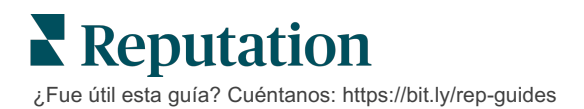

## Casos prácticos

#### Westfield

Westfield es un grupo dedicado a proporcionar experiencias de compra positivas para millones de personas en sus centros comerciales en todo el mundo. Westfield llegó a Reputation con las siguientes necesidades:

- Visibilidad y análisis completos de la Voz del cliente en todos los canales (525 millones de visitas de clientes al año)
- Capacidad para rastrear, responder y actuar sobre todo el feedback de los clientes
- Generar reflexiones para informar la toma de decisiones de sus centros y sus socios inquilinos dentro de cada centro
- Una plataforma para proporcionar todas las capacidades, evitando la necesidad de crear una solución personalizada

#### Acciones

**1. Reseñas** y **Redes sociales** para ver y responder a todos los comentarios de los clientes desde un solo lugar. 2. Acciones para rastrear y resolver rápidamente los problemas de los clientes. 3. Reflexiones y Puntuación de Reputation para comparar y publicar informes procesables.

#### Resultados

Mejora de la experiencia del invitado con el cierre del 98 % de todos los problemas planteados de todas las fuentes

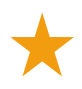

Mayor visibilidad de los temas del feedback más amplio que impactan en el negocio

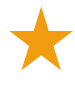

4,5 veces más en reseñas positivas en línea

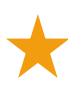

90 % de tasa de respuesta de clientes (y 100 % de boletos de soporte)

Aumento del 20 % en la Puntuación de Reputation

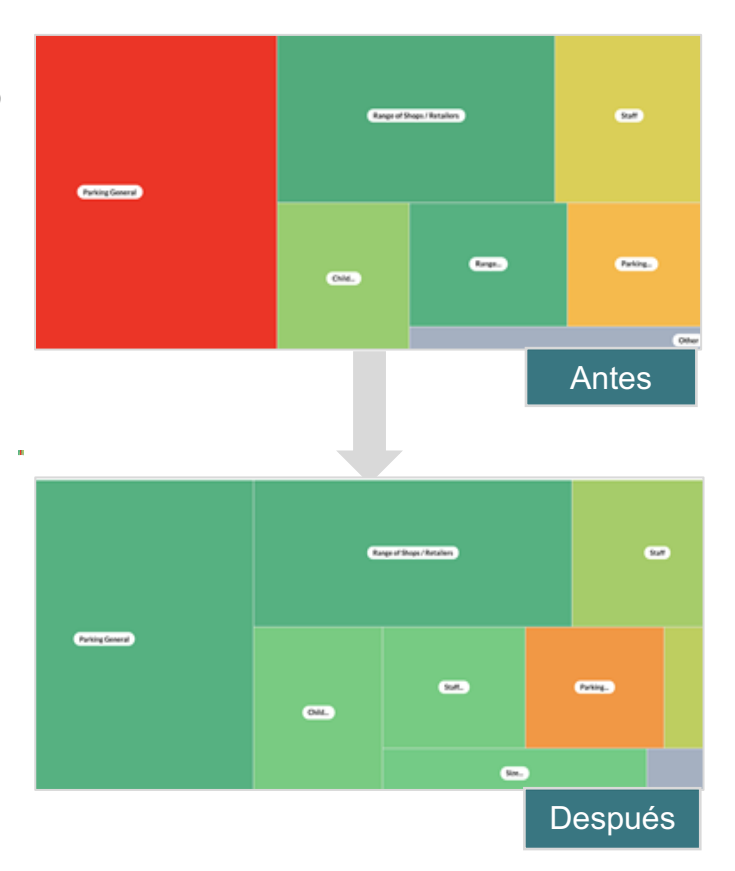

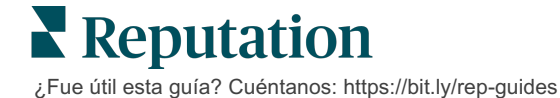

#### Cortland

Cortland es una empresa de inversión, desarrollo y administración de inmuebles multifamiliar, que lleva a cabo de manera interna la mayor parte de sus funciones de desarrollo, diseño, construcción, renovación, administración y propiedad multifamiliar—todo con el objetivo de proporcionar a los residentes excelentes experiencias de vida impulsadas por la hospitalidad.

Cortland requería un mejor proceso de gestión de reseñas; quería utilizar el tipo de encuestas "Contáctanos" y necesitaba una herramienta para crear boletos y acciones de seguimiento.

#### Acciones

| <ol> <li>Se añadieron</li> </ol> |
|----------------------------------|
| Reseñas para mantener            |
| todo el feedback en un           |
| lugar accesible.                 |

**2.** Se decidió cumplir con un SLA más fuerte para la respuesta a la reseña. **3.** Se empezó a crear **Acciones** y a asignar boletos internamente.

#### Resultados

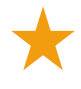

Más de 2 veces el volumen de reseñas del periodo de tiempo anterior

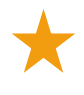

Más del 21 % de aumento en la tasa de respuesta

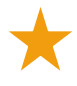

Más de 16.900 reseñas obtenidas en 2019 para aumentar las calificaciones

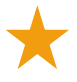

Resultó en más de 4,0 en las calificaciones de estrellas

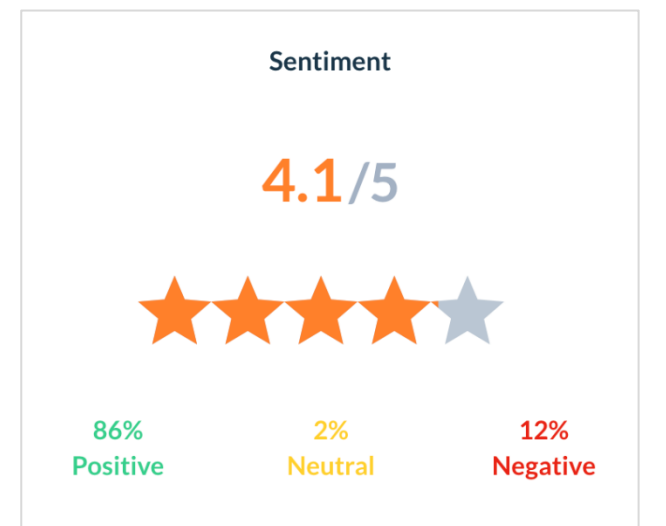

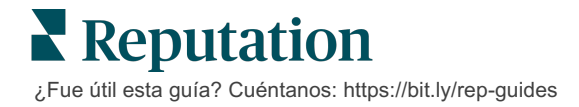

## **Configurar Acciones**

Utiliza reglas de negocio personalizables para crear y automatizar flujos de trabajo de emisión de boletos para garantizar que las personas apropiadas sean notificadas inmediatamente cuando se crea un boleto.

## Definir Flujos de trabajo de acciones

Los flujos de trabajo se refieren a las etiquetas que se utilizan para rastrear un boleto a través de la resolución. Puedes filtrar boletos utilizando estas definiciones y usarlas para crear reglas de automatización.

#### Definir tu flujo de trabajo:

- 1. En la esquina superior derecha de la plataforma, haz clic en Settings (Ajustes).
- 2. En la navegación de la izquierda, haz clic en Actions (Acciones).
- **3.** Utilizando las pestañas en la parte superior, establece definiciones para lo siguiente:

| Acción    | Descripción                                                                                                    | Ejemplo                            |
|-----------|----------------------------------------------------------------------------------------------------|------------------------------------|
| Colas     | Crea colas para elegir a qué "depósito" pertenece un boleto. Ciertos usuarios                                     | Experiencia de<br>marca            |
|           | (roles) pueden ser responsables de<br>manejar los boletos en ciertas colas.                                       | Servicio de atención<br>al cliente |
|           |                                                                                                    | Legal                              |
|           |                                                                                                    | Servicio<br>Personalizado          |
| Etiquetas | Crea etiquetas para describir el contenido                                                                        | Urgente                            |
|           | del boleto. Puedes informar sobre las<br>etiquetas para comprender la naturaleza<br>del feedback de tus clientes. | Seguridad                          |

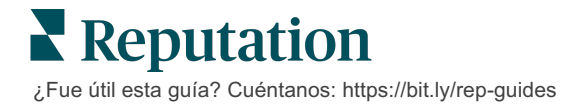

| Acción           | Descripción                                                                                                    | Ejemplo                                                              |
|------------------|----------------------------------------------------------------------------------------------------|----------------------------------------------------------------------|
| Etapas           | Crea etapas disponibles durante el ciclo<br>de vida de un boleto a medida que pasan<br>de una cola a otra. Las etapas<br>predeterminadas del boleto son Abierto y<br>Cerrado. Puedes añadir, eliminar,<br>clasificar y cambiar el nombre de las<br>etapas adicionales permitidos por tu<br>propio proceso interno.<br>Dentro de cada etapa, puedes poner el | Abierto<br>En curso<br>Cliente contactado<br>Cerrado                 |
|                  | boleto en espera, lo que detendrá el reloj<br>desde el punto de vista de seguimiento<br>del tiempo de resolución total.                                                                                                    |                                                                      |
| Escaladas        | Crea etiquetas de escalada basadas en<br>la cantidad de horas que un boleto está<br>vencido o dentro de un plazo de<br>vencimiento.                                                                                                    | Atrasado de 5 días<br>Vence en 2 horas                               |
| Tipos de boletos | Crea detalles de contexto adicionales<br>según el tipo de feedback del cliente.                                                                                                    | Tipo: Gestión de<br>accidentes<br>Campo: Fecha del                   |
|                  |                                                                                                    | incidente                                                            |
| Gestión del SLA  | Determina cómo se debe calcular la tasa<br>de resolución de boletos dentro del SLA<br>(Acuerdo de nivel de servicio) para todas<br>las ubicaciones mediante el control de los<br>objetivos de los boletos.                                                                                                    | 24 x 7 (24 horas de<br>trabajo)<br>Lunes a viernes:<br>09:00 – 17:00 |
|                  | Personaliza los días y horarios laborales<br>para calcular la resolución del boleto<br>dentro del SLA.                                                                                                    |                                                                      |
|                  | <b>Nota:</b> esto se aplica a todas las ubicaciones.                                                                                                    |                                                                      |
| Otros            | Crea razones adicionales para cerrar un<br>boleto y añade el origen para un análisis<br>más detallado.                                                                                                    | Motivo de cierre<br>Causa principal                                  |

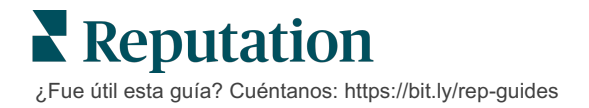

## Crear Reglas de automatización

Establece reglas de automatización para determinar cómo se crean o actualizan los boletos y qué etiquetas se aplican a la acción. Automatiza las solicitudes de seguimiento y establece reglas de respuesta automática para los boletos.

Para la eficacia de la respuesta, es importante crear un conjunto específico de reglas para la creación de acciones y actualizaciones. Una regla se compone de Criterio y Acción.

**Nota:** las acciones disponibles son Crear boleto, Actualizar boleto, Solicitud de seguimiento y Respuesta automática. Antes de que puedas configurar una regla de boleto, debes configurar definiciones de boleto (ver arriba), plantillas de solicitud de seguimiento y/o macros de respuesta.

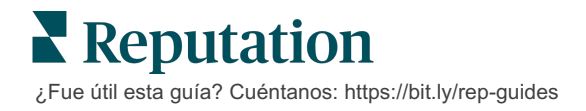

#### Acción: Crear boleto

Puedes configurar reglas de automatización para la creación de boletos para cualquiera de las siguientes fuentes: Encuestas o Reseñas.

#### Para crear una regla de creación de boletos:

- 1. En la esquina superior derecha de la plataforma, haz clic en Settings (Ajustes).
- 2. En la navegación de la izquierda, haz clic en Automation (Automatización).
- 3. Haz clic en Create Rule (Crear regla).
- 4. Seleccione el desencadenante apropiado.
- 5. Introduce un nombre para la regla (p. ej., Reseñas para el equipo legal)
- 6. Añade el criterio (uno o más) que se utilizará como desencadenantes y una acción de seguimiento.

#### a. Reseña

Elige entre el siguiente criterio y el seguimiento de las acciones asociadas con la nueva regla.

| Criterio                   | Descripción                                                                                                    |
|----------------------------|----------------------------------------------------------------------------------------------------|
| Ubicación                  | Selecciona ubicaciones específicas desde donde se<br>originaron los comentarios (igual a / no igual a),<br>Ciudad o Estado.                                                                                                    |
| Código                     | Agrupar por Código de ubicación.                                                                                                    |
| Atributos                  | Atributos (filtros personalizados como tipos de ubicación, zona, departamento, etc.).                                                                                                    |
| Fuente                     | Elige la fuente de datos del feedback del cliente (igual a / no igual a).                                                                                                    |
| Sentimiento                | Elige el sentimiento general del feedback del cliente (igual a / no igual a).                                                                                                    |
| NPS                        | Elige una Net Promoter Score del feedback del cliente (igual a / no igual a).                                                                                                    |
| Comentario<br>(Texto)      | Especifica las palabras clave para buscar dentro de<br>la reseña o el comentario de la encuesta (se<br>distingue entre mayúsculas y minúsculas / no se<br>distingue entre mayúsculas y minúsculas). Separa<br>varias palabras clave con comas. |
| Longitud del<br>comentario | Establece una longitud mínima de comentario en caracteres para la reseña o el comentario de la encuesta (mayor que/mayor o igual que/menor que/menor o igual que).                                                                             |

| Criterio                         | Descripción                                                                                                    |
|----------------------------------|----------------------------------------------------------------------------------------------------|
| Respuesta de la<br>encuesta      | Especifica las palabras clave para buscar dentro del<br>comentario de la encuesta (contiene mayúsculas y<br>minúsculas / contiene). Separa varias palabras clave<br>con comas. |
| Nombre del autor<br>de la reseña | Especifica el nombre de la persona que deja el feedback (igual a / no igual a).                                                                                                |
| Calificación<br>actualizada      | Especifica si la calificación proporcionada en una reseña ha sido actualizada (igual a).                                                                                       |
| Publicado                        | Especificar si la reseña subyacente se ha publicado<br>en la fuente                                                                                                    |
| Marcado                          | Especificar si la reseña subyacente ha sido marcada                                                                                                    |
| Etiquetas del sistema            | Especificar si la reseña subyacente tiene alguna etiqueta del sistema                                                                                                    |

Las Acciones de seguimiento incluyen: Crear ticket, Solicitud de seguimiento y Respuesta automática.

#### b. Respuesta a las reseñas

Elige entre el siguiente criterio y el seguimiento de las acciones asociadas con la nueva regla.

| Criterio                  | Descripción                                                                                                    |
|---------------------------|----------------------------------------------------------------------------------------------------|
| Ubicación                 | Selecciona ubicaciones específicas desde donde se<br>originaron los comentarios (igual a / no igual a),<br>Ciudad o Estado. |
| Código                    | Agrupar por Código de ubicación.                                                                                            |
| Atributos                 | Atributos (filtros personalizados como tipos de ubicación, zona, departamento, etc.).                                       |
| Estado de la<br>respuesta | Selecciona el estado de la respuesta específico de la reseña (como - Publicado, Pendiente de aprobación, etc.)              |

Las Acciones de seguimiento incluyen: Actualizar boleto.

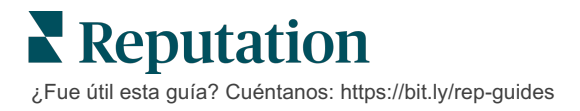

#### c. Encuesta

Selecciona la **Plantilla de encuesta** en el menú desplegable antes de establecer tu criterio.

| Trigger                            |   |
|------------------------------------|---|
| Survey                             | ~ |
| Survey Template                    |   |
| (Regular) Visit + Total Experience | ~ |

Elige entre el siguiente criterio y el seguimiento de las acciones asociadas con la nueva regla.

| Criterio              | Descripción                                                                                                    |  |  |  |
|-----------------------|----------------------------------------------------------------------------------------------------|--|--|--|
| Ubicación             | Selecciona ubicaciones específicas desde donde se<br>originaron los comentarios (igual a / no igual a),<br>Ciudad o Estado.             |  |  |  |
| Código                | Agrupar por Código de ubicación.                                                                                                    |  |  |  |
| Atributos             | Atributos (filtros personalizados como tipos de ubicación, zona, departamento, etc.).                                                   |  |  |  |
| Sentimiento           | Elige el sentimiento general del feedback del client (igual a / no igual a).                                                            |  |  |  |
| Comentario            | Elige las palabras clave presentes en el comentario de la encuesta (respuesta de cuadro de texto abierto)                               |  |  |  |
| Pregunta              | Elige crear un boleto cuando se proporcionen<br>respuestas específicas a preguntas específicas en tu<br>encuesta (igual a / no igual a) |  |  |  |
| Etiquetas del sistema | Elige si la encuesta tiene etiquetas de sistema específicas definidas en el módulo de etiquetas                                         |  |  |  |
| Reabierto             | Esto se iniciará si el boleto con la encuesta<br>subyacente ha sido cerrado y vuelto a abrir al menos<br>una vez.                       |  |  |  |

Las Acciones de seguimiento incluyen: Crear ticket, Solicitud de seguimiento y Respuesta automática.

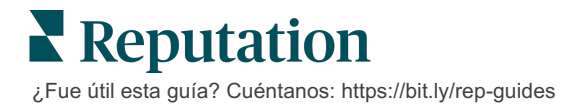

#### d. Campo/s personalizado/s del boleto

Elige entre el siguiente criterio y el seguimiento de las acciones asociadas con la nueva regla.

| Criterio       | Descripción                                                                                                    |  |  |
|----------------|----------------------------------------------------------------------------------------------------|--|--|
| Ubicación      | Selecciona ubicaciones específicas desde donde se<br>originaron los comentarios (igual a / no igual a),<br>Ciudad o Estado. |  |  |
| Código         | Agrupar por Código de ubicación.                                                                                            |  |  |
| Atributos      | Atributos (filtros personalizados como tipos de ubicación, zona, departamento, etc.).                                       |  |  |
| Escalada       | Elige el tipo de escalada exacta definida en la<br>pestaña Escalada en el módulo Acciones                                   |  |  |
| Cola           | Selecciona el nombre exacto de la cola                                                                                      |  |  |
| Usuario        | Selecciona el nombre de usuario exacto                                                                                      |  |  |
| Etapa          | Selecciona el nombre de la etapa exacta                                                                                     |  |  |
| Tipo de boleto | Selecciona el tipo de Boleto exacto definido en la<br>pestaña Tipo de boleto en el módulo Acciones                          |  |  |
| Etiquetas      | Selecciona la/s etiqueta/s exacta/s del boleto                                                                              |  |  |
| Respondido     | Selecciona si el boleto ha sido respondido o no                                                                             |  |  |
| Reabierto      | Esto se iniciará si el boleto ha sido cerrado y vuelto a abrir al menos una vez                                             |  |  |

Las Acciones de seguimiento incluyen: Actualizar ticket y Solicitud de encuesta.

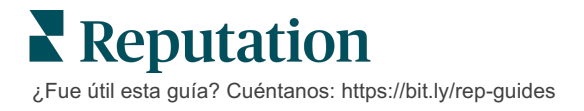

#### e. Mensaje

Elige entre el siguiente criterio y el seguimiento de las acciones asociadas con la nueva regla.

| Criterio       | Descripción                                                                                                    |  |  |
|----------------|----------------------------------------------------------------------------------------------------|--|--|
| Ubicación      | Selecciona ubicaciones específicas desde donde se<br>originaron los comentarios (igual a / no igual a),<br>Ciudad o Estado. |  |  |
| Código         | Agrupar por Código de ubicación.                                                                                            |  |  |
| Atributos      | Atributos (filtros personalizados como tipos de ubicación, zona, departamento, etc.).                                       |  |  |
| Escalada       | Elige el tipo de escalada exacta definida en la<br>pestaña Escalada en el módulo Acciones                                   |  |  |
| Cola           | Selecciona el nombre exacto de la cola                                                                                      |  |  |
| Usuario        | Selecciona el nombre de usuario exacto                                                                                      |  |  |
| Etapa          | Selecciona el nombre de la etapa exacta                                                                                     |  |  |
| Tipo de boleto | Selecciona el tipo de Boleto exacto definido en la<br>pestaña Tipo de boleto en el módulo Acciones                          |  |  |
| Etiquetas      | Selecciona la/s etiqueta/s exacta/s del boleto                                                                              |  |  |
| Respondido     | Selecciona si el boleto ha sido respondido o no                                                                             |  |  |
| Reabierto      | Esto se iniciará si el boleto ha sido cerrado y vuelto a abrir al menos una vez                                             |  |  |

Las acciones de seguimiento incluyen: Asignar usuario, Asignar rol, Marcar conversación y Establecer fecha de vencimiento.

7. Haz clic en Save (Guardar).

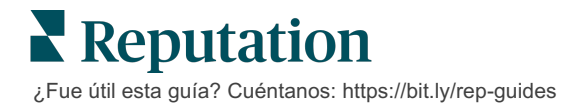

## Uso del Panel de acciones

Utiliza el Panel de acciones para mostrar los boletos creados a partir del feedback de los clientes y tomar medidas al respecto.

El **Panel de acciones** muestra todos los boletos para todas las ubicaciones a las que tienes acceso.

| SOURCE         DATE RANGE           All           Last year           * Hide Filters              C' Reset Filters | - A                     |                  |                                                                                                |                           |                         |
|----------------------------------------------------------------------------------------------------|-------------------------|------------------|------------------------------------------------------------------------------------------------|---------------------------|-------------------------|
| Dashboard Metrics                                                                                                  |                         |                  |                                                                                                |                           | ⊕ Create <u>T</u> icket |
| Reset                                                                                                    | Backlog ⑦<br><b>124</b> | Overdue ③<br>124 | B Resolution                                                                                   | n Rate (within SLA) ③     | Closed On Time ⑦ 14.3%  |
| Assign To<br>♥Queues                                                                                               | 124 tickets found       | DEdit Columns 🕹  | 10 🔹 Q Search                                                                                  | E                         |                         |
| Billing     Concierge                                                                                              | 🗌 Id 🔶 Source           | Eccation         | Subject                                                                                        | Queue Stage               | Ticket Tags Sentim      |
| Customer Care Escalated Legal Main                                                                                 | - 48043920 Survey       | BDP - Uptown     | This place is great! Very<br>efficient and they got me<br>back to see Dr. Kershne<br>Read More | Named In Prog<br>Employee | ress <b>G E Ø O</b>     |
| <ul> <li>□ Named Employee</li> <li>▶ Stages</li> <li>▶ Due Date</li> </ul>                                         | 48045344 Survey         | BDP - Uptown     | Dr. Respiso was the best!<br>He took time to listen<br>me and made me feel<br>comfor Read More | Named Open<br>Employee    | Kudos 🕒                 |

Haz coincidir cada letra con la característica correspondiente en la imagen de arriba con el registro en la página siguiente (página 15).

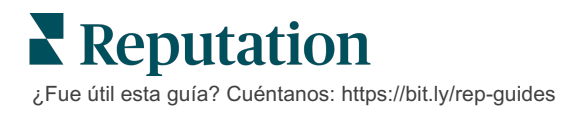

| A | Filtros de<br>línea<br>superior              | Utiliza los filtros de línea superior para ajustar el rango de fechas,<br>revisar la fuente u otros filtros personalizados. Si tienes varias<br>ubicaciones, también puedes utilizar el filtro para ver los boletos por<br>ubicación. Estos filtros persisten mientras navegas a diferentes<br>pantallas en la plataforma.                                                                                                    |
|---|----------------------------------------------|----------------------------------------------------------------------------------------------------|
| В | Resumen<br>de boletos                        | Ver estadísticas sobre el progreso de tu equipo en la resolución de boletos, dados los filtros de línea superior o laterales seleccionados. Ver Indicadores de acciones para más información.                                                                                                    |
| С | Filtros<br>laterales                         | Utiliza los filtros del lado izquierdo para reducir la lista de boletos por<br>Cola, Etapa, Fecha de vencimiento, Estado de respuesta,<br>Etiquetas, Sentimiento, Canal (Reseña, Encuesta, Manual, Correo<br>electrónico, Credenciales fijas), o Tipo de boleto. Además, puedes<br>ver Todos los boletos u ordenar por boletos asignados a usuarios<br>específicos mediante el filtro Asignar a.<br>Para cambiar cualquiera de las opciones de filtro, ver Configuración de<br>boletos. |
| D | Columnas<br>editables y<br>clasificable<br>s | <ul> <li>Haz clic para ordenar los resultados del boleto por Identificación,</li> <li>Fuente, Ubicación, Sentimiento, Última actualización y Fecha de vencimiento.</li> <li>Edita las columnas para ocultar las columnas que no se aplican a tu flujo de trabajo.</li> <li>Exporta todos los boletos en la vista del panel de control.</li> </ul>                                                                                                    |
| E | Barra de<br>búsqueda                         | Busca boletos que contengan palabras clave dentro del boleto,<br>incluido el nombre, el correo electrónico, etc.<br>Limita las consultas de búsqueda a menos de 20 caracteres para<br>obtener resultados precisos y rápidos.                                                                                                    |
| F | Acciones<br>masivas de<br>boletos            | Selecciona la casilla de verificación junto a uno o más boletos para<br>realizar una acción masiva. Las acciones incluyen: <b>Asignar</b> , <b>Cerrar</b> ,<br><b>Etiquetar</b> , <b>Exportar lo seleccionado, Establecer etapa, Asignar</b> ,<br><b>Posponer</b> y <b>Eliminar</b> .<br>Ver Trabajar con boletos para más información.                                                                                                    |
| G | Menú de<br>Acciones<br>rápidas               | Coloca el cursor sobre un boleto para realizar una acción sin hacer clic<br>en los detalles del boleto. Las acciones incluyen: <b>Asignar</b> , <b>Establecer</b><br><b>etapa</b> , <b>Posponer</b> .                                                                                                    |

## Trabajar con Acciones

Garantiza la satisfacción del cliente mediante el seguimiento de todas las acciones relacionadas con un boleto en un solo lugar para crear transparencia y responsabilidad.

Cada boleto incluye campos que ayudan a describir de qué se trata el boleto, quién está trabajando en el boleto, en qué etapa se encuentra el boleto, cuál es el tiempo de resolución esperado y otros metadatos del boleto.

Estos campos ayudan a tu equipo a realizar un seguimiento de la actividad durante todo el proceso de resolución.

**Nota:** considera la posibilidad de crear roles específicos para los usuarios que trabajan con boletos. Por ejemplo, el personal de primera línea puede actualizar los boletos, pero solo los administradores pueden cerrar los boletos.

## Crear un boleto

La plataforma admite estos métodos para la creación de boletos:

- Automático Los boletos se generan según las reglas de configuración o integración (llamada telefónica, correo electrónico, carta).
- Manual Toca el icono más en la Reputation Mobile App (aplicación móvil de Reputation) en la pestaña Acciones.
- Manual Haz clic en el botón Create Ticket (Crear boleto) en el Panel de acciones.

Reputation

| Title               | Reporter Name*        | Matching Tickets |
|---------------------|-----------------------|------------------|
| Select              | •                     |                  |
| Comments *          |                       |                  |
| Type customer's com | iments here           |                  |
| Reporter Email      | Reporter Phone Number |                  |
|                     |                       |                  |
| Street Address      | Street Address        |                  |
| Address Line 2      | Address Line 2        |                  |
| City                | City                  |                  |
| State               | Select                | •                |
| ZIP                 | ZIP                   |                  |
| Country             | United States         | •                |
| country             |                       | 57               |
| Ticket Informa      | tion                  |                  |

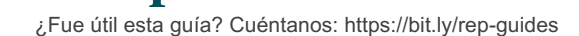

## Actualizar un boleto

Debido a que varias personas pueden tratar un boleto, es importante proporcionar actualizaciones de progreso con precisión en las notas del boleto. Cada vez que se actualiza un boleto, la actividad se registra automáticamente en la pestaña **Historial**, lo que te ayuda a comprender el ciclo de vida completo del boleto al revisar quién tomó cada acción y cuándo.

|   | <u>I</u> nfo                                         | <u>N</u> otes                                   | <u>H</u> istory             | <u>T</u> ickets |
|---|------------------------------------------------------|-------------------------------------------------|-----------------------------|-----------------|
| • | Postponed<br>Postponed<br>7:25 PM'.<br>Nov 2, 2022 5 | t <b>o 'Nov 03, 2022</b><br>:00 PM by Laura Ray | 4:59 PM' from 'Nov<br>ymond | 02, 2022        |
|   | Reopened<br>Stage set to<br>Nov 2, 2022 4            | ' <b>Open' from 'Clo</b><br>:59 PM by Laura Ray | <b>sed'.</b><br>/mond       |                 |
|   | <b>Closed witl</b><br>Stage set to                   | <b>h Explanation</b><br>'Closed' from 'O        | pen'. Explanation: 'i       | Not Added       |

**Nota:** para aplicar actualizaciones masivas a los boletos, utiliza las casillas de verificación en el Panel de acciones.

| 10 t | ticket(s) are se | elected Clear Se | election View | i≡ Assign• Close                                                                               | e• More •         |             |      |
|------|------------------|------------------|---------------|------------------------------------------------------------------------------------------------|-------------------|-------------|------|
|      | ld ⊜             | Source 👌         | Location 🔤    | Subject                                                                                        | Queue             | Stage       | Tick |
|      | 48043920         | Survey           | BDP - Uptown  | This place is great! Very<br>efficient and they got me<br>back to see Dr. Kershne<br>Read More | Named<br>Employee | In Progress | Kudo |
|      | 48045344         | Survey           | BDP - Uptown  | Dr. Respiso was the best!<br>He took time to listen<br>me and made me feel<br>comfor Read More | Named<br>Employee | Open        | Kudo |

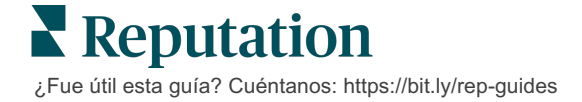

#### Cambiar el Estado del boleto

La pestaña **Información** en el Detalle del boleto incluye Cola, Etapa, Etiquetas, Origen y Tipo de boleto (si corresponde).

Cambiar el estado del boleto:

- 1. Desde el Panel de acciones, haz clic en un boleto para abrir el detalle.
- En la pestaña Información, actualiza los campos Cola, Etapa, Etiquetas, Origen o campos personalizados. También puedes cargar archivos adjuntos según sea necesario.

| <u>l</u> nfo                                        | <u>N</u> otes                                                                                        | <u>H</u> istory |
|-----------------------------------------------------|----------------------------------------------------------------------------------------------------|-----------------|
|                                                     |                                                                                                    |                 |
| Queue:                                              | Named Employee                                                                                       | -               |
| Stage:                                              | In Progress                                                                                          | •               |
| Tags:                                               | Kudos                                                                                                | •               |
| Root Causes:                                        | Select                                                                                               | •               |
| Ticket Details                                      |                                                                                                    |                 |
| Ticket Type:                                        | Group Visits                                                                                         | •               |
| Group                                               |                                                                                                    | Ø               |
| Ticket Attachments (0)                              |                                                                                                    |                 |
| <b>کے</b> Drop<br>Accepted formats: jpeg<br>docx, t | files to attach, or <b>browse</b><br>g, jpg, gif, png, mov, mp4, mp<br>txt, pdf, csv, xlsx, xls, ppt | og, msg, doc,   |

**Nota:** coloca el cursor sobre un boleto en el Panel de acciones para activar el menú de acciones rápidas para asignar cola, cambiar etapas y posponer boletos.

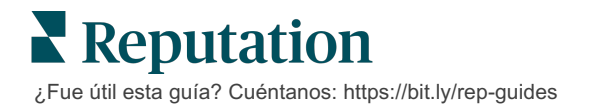

#### Añadir Notas de boleto

La pestaña **Notas** en el Detalle del boleto te permite colaborar internamente con tu equipo. *Las notas no son visibles para los clientes.* 

Cambiar el estado del boleto:

- 1. Desde el Panel de acciones, haz clic en un boleto para abrir el detalle.
- 2. En la pestaña Notas, añade una nota para reflejar la última acción.

**Nota:** también puedes añadir notas a un boleto desde tu bandeja de entrada cuando respondes a un mensaje automático generado por una notificación de "Boleto nuevo" o "Boleto actualizado".

#### Reenvío de billetes

Reenviar un boleto te permite enviar los detalles del boleto a otros usuarios por correo electrónico.

Reenviar un boleto:

- 1. Desde el Panel de acciones, haz clic en un boleto para abrir el detalle.
- 2. Haz clic en los puntos suspensivos y haz clic en Forward (Reenviar).

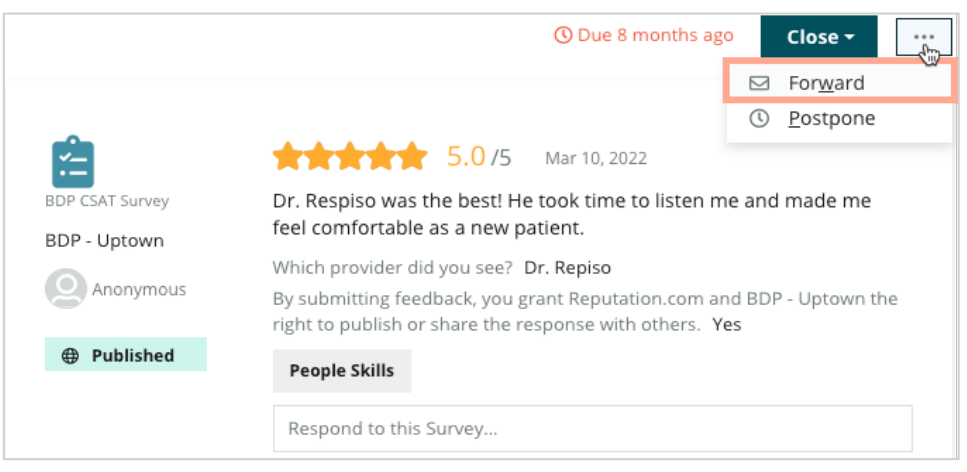

 Introduce la/s dirección/es de correo electrónico del/de los destinatario/s, el nombre de usuario de la plataforma o una función, asunto y mensaje de la plataforma.

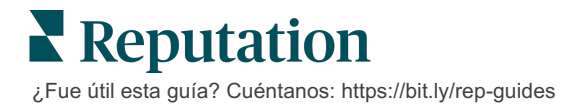

| 4. | Incluye la | reseña, | el historial | y/o los | comentarios | en tu | correo | electrónico. |
|----|------------|---------|--------------|---------|-------------|-------|--------|--------------|
|----|------------|---------|--------------|---------|-------------|-------|--------|--------------|

| Forward Ticket                                                                       |                                                                                                    |                                       |                   |           | ×         |
|--------------------------------------------------------------------------------------|----------------------------------------------------------------------------------------------------|---------------------------------------|-------------------|-----------|-----------|
| Stage: Open                                                                          | Queue: Named Employee                                                                              |                                       |                   |           |           |
|                                                                                      | ***** 5.0/5 Mar 10, 2                                                                              | 2022                                  | Attachments (0 ir | ncluded)  |           |
| BDP CSAT Survey                                                                      | Dr. Respiso was the best! He took tim<br>made me feel comfortable as a new p                       | e to listen me and<br>patient.        |                   |           |           |
| BDP - Uptown                                                                         | Which provider did you see? Dr. Repiso                                                             |                                       |                   |           |           |
| Anonymous                                                                            | By submitting feedback, you grant Reput<br>Uptown the right to publish or share the<br>others. Yes | tation.com and BDP -<br>response with |                   |           |           |
| Published                                                                            | People Skills                                                                                      |                                       |                   |           |           |
| <ul> <li>Include Review a</li> <li>Include History</li> <li>Include Notes</li> </ul> | and Comment                                                                                        |                                       |                   |           |           |
| Recipients                                                                           |                                                                                                    | Subject                               |                   |           |           |
|                                                                                      |                                                                                                    |                                       |                   |           |           |
|                                                                                      |                                                                                                    | Message                               |                   |           |           |
| 은 User: Laura Ray<br>(lraymond+rad@re                                                | ymond X<br>eputation.com)                                                                          | Introduction                          | •                 | Signature | *         |
|                                                                                      |                                                                                                    |                                       |                   |           |           |
|                                                                                      |                                                                                                    |                                       |                   |           |           |
|                                                                                      |                                                                                                    |                                       |                   |           |           |
|                                                                                      |                                                                                                    |                                       |                   |           |           |
|                                                                                      |                                                                                                    |                                       |                   | Cancel    | ☑ Forward |

5. Haz clic en Forward (Reenviar).

Los detalles del boleto se enviarán por correo electrónico a todos los destinatarios.

#### Cambiar la Fecha de vencimiento

Posponer un boleto te permite establecer una nueva fecha de vencimiento para el boleto.

Posponer un boleto:

- 1. Desde el Panel de acciones, haz clic en un boleto para abrir el detalle.
- 2. Haz clic en los puntos suspensivos y haz clic en Postpone (Posponer).
- 3. Introduce la cantidad de horas, días, semanas o meses para posponer el boleto.
- 4. Haz clic en Set Due Date (Establecer fecha de vencimiento).

| Postpone |               |                                      | × |
|----------|---------------|--------------------------------------|---|
| This     | overdue ticke | t was due <mark>2</mark> months ago. |   |
|          | Postpone thi  | s ticket to be due in                |   |
|          | 2             | Hours 🔻                              |   |
|          | Cancel        | Set Due Date                         |   |

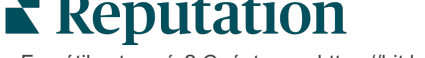

¿Fue útil esta guía? Cuéntanos: https://bit.ly/rep-guides

#### **Cerrar Boletos**

Cuando una resolución se ha proporcionado y aceptado, haz clic en el botón **Close** (**Cerrar**) para añadir un elemento al registro y establece automáticamente la Etapa del boleto en Cerrado. Si deseas proporcionar una explicación (motivo de cierre, comentarios, origen, etc.), haz clic en **Explain & Close** (**Explicar y Cerrar**).

| xplain & Close                                                | > |
|---------------------------------------------------------------|---|
| Closing Reason - Why is this ticket being closed?             |   |
| Select                                                        | * |
| Any other comments?                                           |   |
|                                                               |   |
|                                                               |   |
|                                                               |   |
|                                                               |   |
|                                                               |   |
| Root Cause - What caused this ticket to be created?           |   |
| Root Cause - What caused this ticket to be created?<br>Select | • |
| Root Cause - What caused this ticket to be created?<br>Select | • |

### Utilizar Alertas de boletos

El correo electrónico del boleto, notificaciones push móviles y notificaciones de la plataforma están disponibles para activarse cada vez que se crea un boleto y/o se actualiza uno de estos campos:

- Escalada
- Etapas
- Colas
- Etiquetas
- Comentarios
- Adjunto (añadido / eliminado)

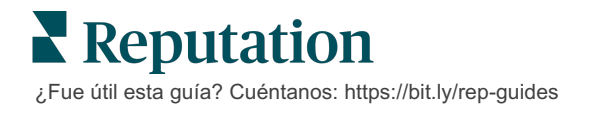

## Ver los indicadores de acciones

Utiliza los Indicadores de acciones para ayudarte a establecer KPIs internos para tu actividad de boleto.

La pestaña **Paneles de acciones** proporciona una descripción general de alto nivel de los principales indicadores. La pestaña **Indicadores de acciones** muestra cuadros y gráficos interactivos para ayudarte a investigar las tendencias en tus boletos y los esfuerzos de resolución del equipo. Los informes de boletos también están disponibles en la pestaña **Informes**.

- Utiliza los filtros de la línea superior para cambiar los datos en los gráficos.
- Para cualquiera de los gráficos, haz clic en los puntos suspensivos para ver opciones adicionales para descargar gráficos a PDF, automatizar correos electrónicos programados o reenviar los datos a través de correos electrónicos.

### Pestaña Paneles de acciones

#### Resumen de indicadores

Ver estadísticas sobre el progreso de tu equipo en la resolución de boletos.

| Dashboard Metrics |              |             |           |                     |  |
|-------------------|--------------|-------------|-----------|---------------------|--|
| Backlog Summary   |              |             |           |                     |  |
| Response Status   | Overdue      | Not Overdue | On Hold   | Total               |  |
| Unresponded       | 112<br>(90%) | 0 (0%)      | 0<br>(0%) | <b>112</b><br>(90%) |  |
| Responded         | 12 (10%)     | 0 (0%)      | 0<br>(0%) | <b>12</b> (10%)     |  |
| Total             | 124 (100%)   | 0 (0%)      | 0 (0%)    | 124 (100%)          |  |

| Indicador           | Descripción                                                                       |
|---------------------|-----------------------------------------------------------------------------------|
| Pendiente           | Número de boletos que no se han cerrado.                                          |
| Vencido             | Número de boletos abiertos en pendientes que han vencido su fecha de vencimiento. |
| Cerrado a<br>tiempo | Porcentaje de boletos cerrados antes de que se incumpliera el SLA.                |

**Reputation** ¿Fue útil esta guía? Cuéntanos: https://bit.ly/rep-guides

## Pestaña Indicadores de acciones

#### **Resumen de Pendientes**

Ver la cantidad de boletos en pendientes que están Vencidos / No vencidos / En espera y que están Respondidos / No respondidos. Los boletos Vencidos y No respondidos deben abordarse primero, mientras que los boletos No vencidos y Respondidos son menos urgentes.

| Backlog Summary |                  |             |           |                    |
|-----------------|------------------|-------------|-----------|--------------------|
| Response Status | Overdue          | Not Overdue | On Hold   | Total              |
| Unresponded     | 5 (6%)           | 0 (0%)      | 0<br>(0%) | 5 (6%)             |
| Responded       | 85<br>(94%)      | 0 (0%)      | 0<br>(0%) | <b>85</b><br>(94%) |
| Total           | <b>90</b> (100%) | 0 (0%)      | 0 (0%)    | 90 (100%)          |

Resumen de progreso por fecha de vencimiento

El Resumen de progreso por fecha de vencimiento proporciona claridad sobre el desempeño de tu equipo. Utiliza el filtro "Ver por" para dividir el gráfico por Ubicación, Cola, Estado de respuesta, Etiqueta, Origen, Sentimiento o filtro personalizado.

El gráfico muestra la cantidad de boletos en cerrados, no en pendientes vencidos, así como el porcentaje de boletos cerrados a tiempo según el factor "Ver por" seleccionado (ejemplo: Sentimiento).

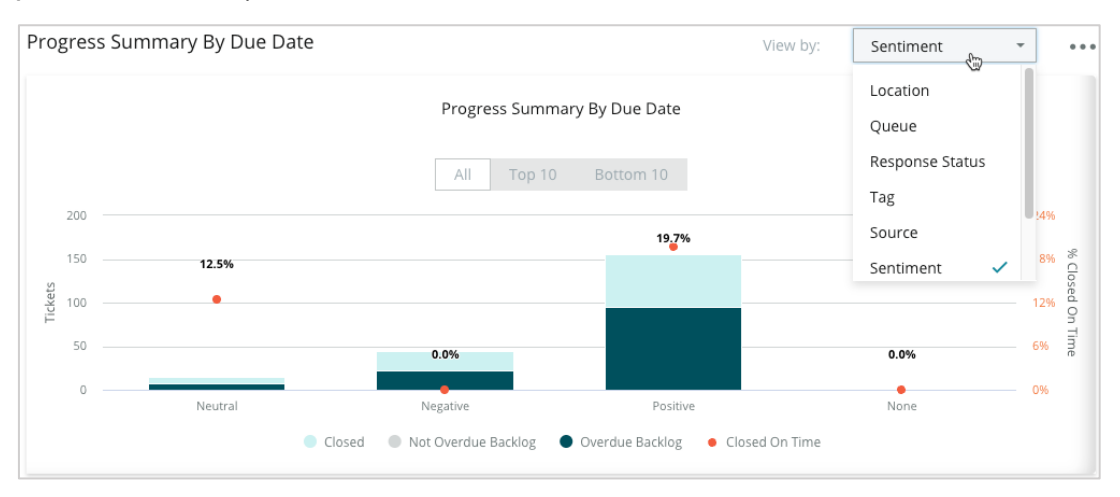

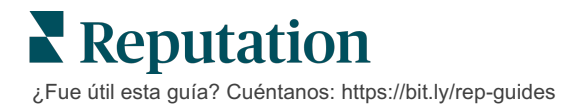

Haz clic en **Show Table (Mostrar tabla)** para expandir los datos en formato de tabla basado en el factor "Ver por" seleccionado (ejemplo: Cola).

| - Hide Table |                |                |                     |                 |                  |       |
|--------------|----------------|----------------|---------------------|-----------------|------------------|-------|
| Sentiment    | Overdue Closed | Closed On Time | Not Overdue Backlog | Overdue Backlog | % Closed On Time | Total |
| Negative     | 22             | 0              | 0                   | 22              | 0%               | 44    |
| Neutral      | 7              | 1              | 0                   | 7               | 12.5%            | 15    |
| None         | 0              | 0              | 0                   | 0               | 0%               | 0     |
| Positive     | 49             | 12             | 0                   | 95              | 19.7%            | 156   |
| Total        | 78             | 13             | 0                   | 124             | 32.2%            | 215   |

#### Quejas

Revisa la cantidad de quejas (feedback no positivo de los clientes) en pendientes, la cantidad promedio de días para cerrar una queja, la cantidad de días desde la última queja y la fecha / antigüedad de la queja sin resolver más antigua basada en el factor "Ver por" seleccionado (ejemplo: Estado de respuesta).

| Complaints |            |                                 |                           |                               |
|------------|------------|---------------------------------|---------------------------|-------------------------------|
| Queue      | Complaints | Average Days to Close Complaint | Days Since Last Complaint | Date of Oldest Outstanding Co |
| FYI        | 87         | 18.2                            | 4                         | 01/17/22                      |

Nota: también puedes ver los indicadores en la pestaña Informes expandiendo la categoría Acciones.

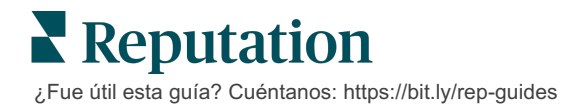

## Servicios premium de pago

## Pon a trabajar a nuestros expertos en la plataforma de Servicios premium de pago.

Si bien nos esforzamos por hacer que nuestra plataforma sea intuitiva y eficiente, entendemos que tu tiempo es valioso; los recursos y el ancho de banda pueden ser limitados. Reputation cuenta con un equipo dedicado de expertos, listos para ayudarte a administrar tus fichas; optimizar SEO, y publicar y seleccionar tus publicaciones en redes sociales—al mismo tiempo que administras tus respuestas de reseña. Podemos garantizar la excelencia del cliente a través de este conjunto de servicios de valor añadido que son impulsados por nuestra plataforma y productos. Estos expertos te ayudarán:

- Ver más allá de Precisión (Gestión de fichas de empresa)
- Maximizar el Atractivo de Tus perfiles comerciales (Servicios administrados para Google)
- Aprovechar el Poder de las redes sociales (Gestión de redes sociales)
- La Marca que Más se **Preocupa**, **Gana** (Gestión de Respuesta de reseña)

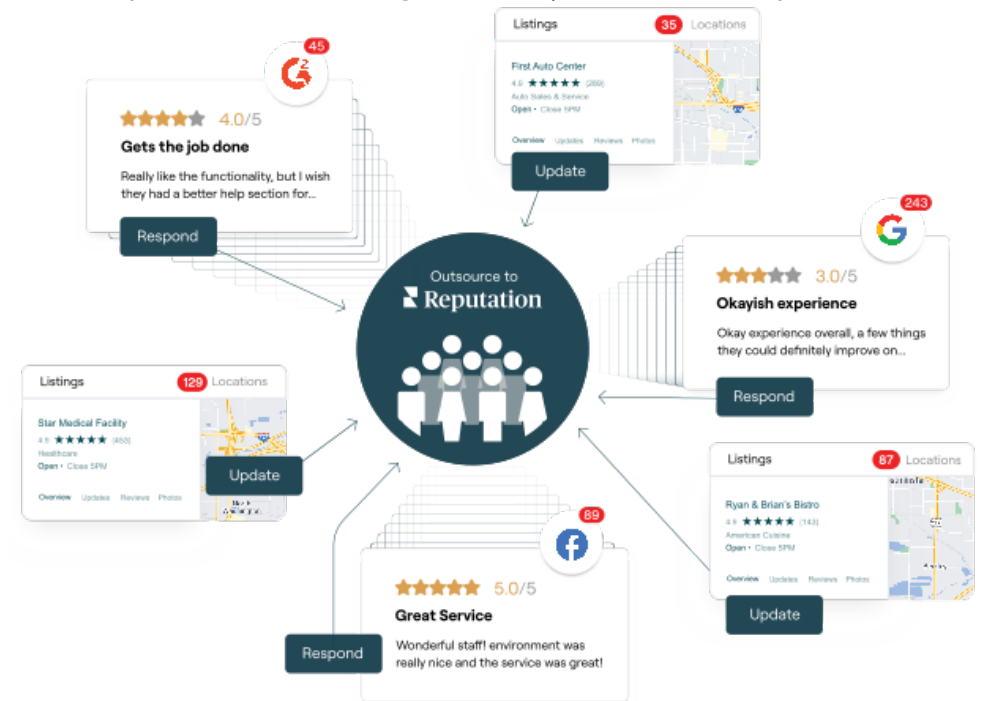

Contactar con tu Ejecutivo de cuenta para más información sobre nuestros Servicios premium de pago.

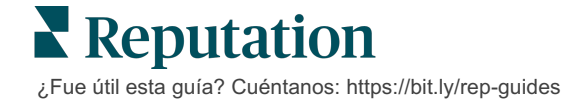

## **Recursos adicionales**

Consulta nuestro conjunto completo de guías de usuario para saber más sobre la plataforma de Reputation.

- Administrador
- Redes sociales de la marca
- Fichas de empresa
- Paneles de control
- Experiencia
- Bandeja de entrada
- Aplicación móvil
- Páginas y Localizadores
- Rep Connect

- Informes
- Puntuación de Reputation
- Solicitando
- Reseñas
- Escuchar a social media
- Social Suite
- Encuestas
- Widgets

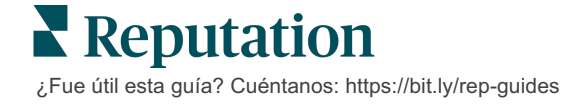